Τα εκπαιδευτικά πακέτα περιέχουν τα μαθήματα Moodle (.mbz αρχεία):

Τι είναι ένα αρχείο .mbz;

Ένα αρχείο αντίγραφου ασφαλείας Moodle (Moodle Back up file) (.mbz) είναι ένα συμπιεσμένο αρχείο ενός μαθήματος Moodle που μπορεί να χρησιμοποιηθεί για την επαναφορά ενός μαθήματος μέσα στο Moodle. Το αρχείο διατηρεί τα περιεχόμενα, τη δομή και τις ρυθμίσεις του μαθήματος, αλλά δεν περιλαμβάνει την εργασία ή τους βαθμούς των μαθητών/τριών.

Για να χρησιμοποιήσετε τα αρχεία -mbz θα πρέπει να έχετε πρόσβαση σε μια πλατφόρμα Moodle ως διαχειριστής.

Πώς να επαναφέρετε ένα μάθημα στην πλατφόρμα Moodle:

- 1. Στον υπολογιστή σας, εντοπίστε το αντίγραφο ασφαλείας του μαθήματός σας (.mbz) που κατεβάσατε.
- Συνδεθείτε στο κενό νέο μάθημα Moodle που δημιουργήσατε στην πλατφόρμα Moodle και στη γραμμή μενού στο πάνω μέρος της σελίδας σας, κάντε κλικ στο εικονίδιο 'Διαχείριση μαθημάτων' (Course Management) (γρανάζια). Ανοίγει το μενού διαχείρισης μαθημάτων.
- Στην περιοχή 'Ρυθμίσεις μαθήματος', (Course Settings) κάντε κλικ στην επιλογή 'Επαναφορά' (Restore).
- 4. Στην ενότητα Έισαγωγή αρχείου αντιγράφου ασφαλείας' (Import a backup file), σύρετε και αφήστε το αρχείο .mbz στο πεδίο για να ανεβάσετε το αρχείο σας ή κάντε κλικ στην επιλογή 'Επιλέξτε ένα αρχείο...' (Choose a file...) για να αναζητήσετε το αρχείο προς μεταφόρτωση.
- Κάτω από το πεδίο 'μεταφοράς και απόθεσης', κάντε κλικ στην επιλογή 'Restore' (Επαναφορά) για να ξεκινήσετε τη διαδικασία επαναφοράς του μαθήματος.
- Ελέγξτε τα στοιχεία του αντίγραφου ασφαλείας, τις ρυθμίσεις αντίγραφου ασφαλείας, τα στοιχεία μαθήματος και τις ρυθμίσεις μαθήματος και, στη συνέχεια, κάντε κλικ στο κουμπί 'Συνέχεια' (Continue).
- 7. Επιλέξτε 'Συγχώνευση του αντίγραφου ασφαλείας σε αυτό το μάθημα' (Merge the backup into this course) ή 'Διαγραφή των περιεχομένων αυτού του μαθήματος και στη συνέχεια επαναφορά' (Delete the contents of this course and then restore) και, στη συνέχεια, κάντε κλικ στο κουμπί 'Συνέχεια' (Continue).
- Ελέγξτε δύο φορές τις ρυθμίσεις του μαθήματός σας και, στη συνέχεια, κάντε κλικ στο κουμπί 'Επόμενο' (Next) για να συνεχίσετε.
- Επανεξετάστε τις ρυθμίσεις του μαθήματος και, στη συνέχεια, κάντε κλικ στην επιλογή 'Εκτέλεση επαναφοράς' (Perform Restore). Μια μπάρα προόδου θα τρέχει κατά τη διάρκεια της επεξεργασίας της αποκατάστασης.
- 10. Στο κάτω μέρος της σελίδας σας, κάντε κλικ στο 'Continue' (Συνέχεια) για να ολοκληρώσετε τη διαδικασία επαναφοράς μαθημάτων.

Κατέβασε εδώ BLENDI Moodle αρχείο